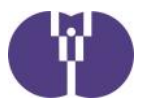

公益財団法人児童育成協会 事故報告・

# 事故報告・感染症報告・自然災害報告の提出について

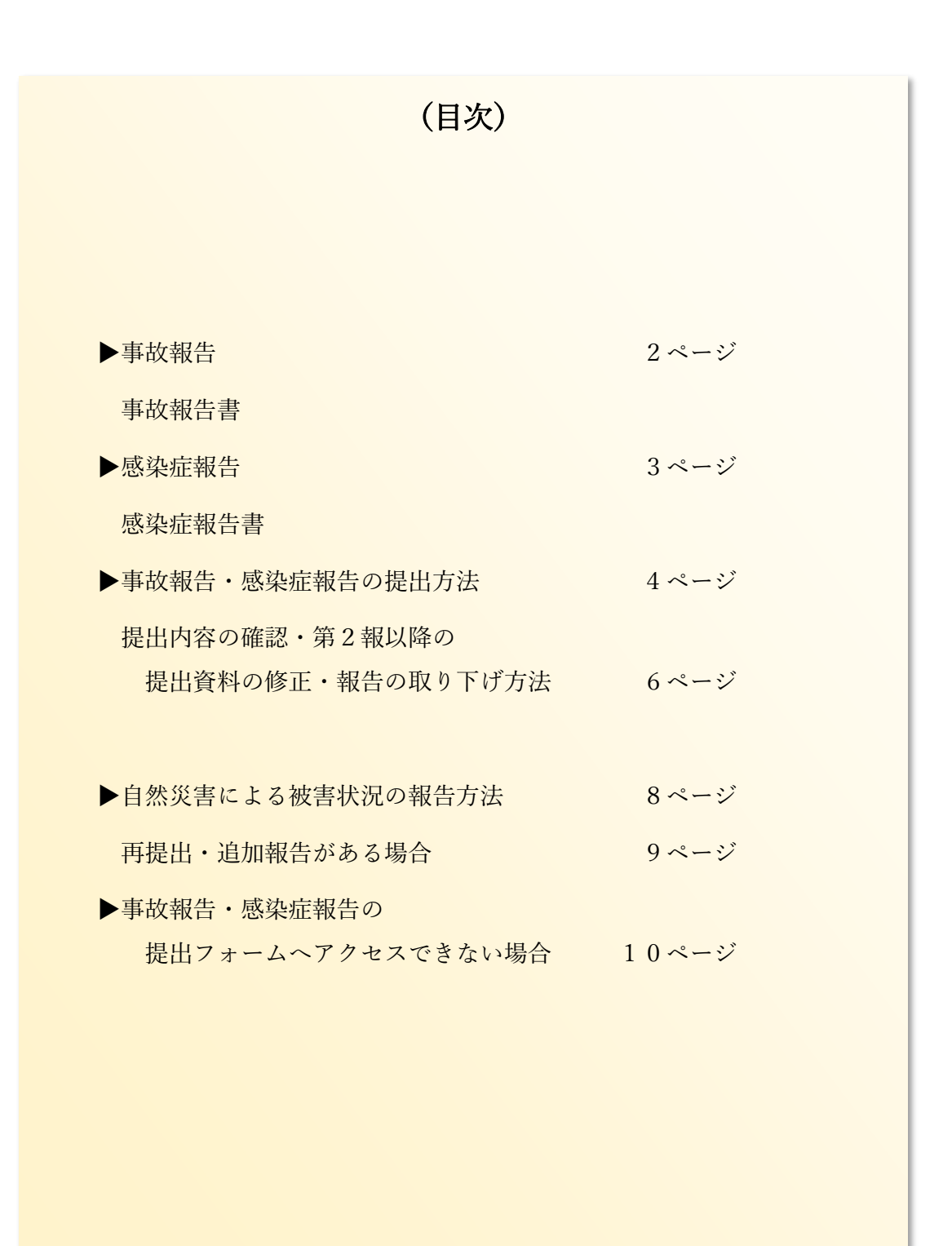

(第二版)

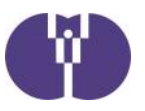

#### ■事故報告

企業主導型保育施設において重大事故が発生した場合は、都道府県\*へ報告を行う必要があ ります。報告を行った際には、その写しを当協会にもあわせて送付していただきますよう お願いいたします。

なお、企業主導型保育施設におきましては「教育・保育施設等における事故報告集計」の 報告範囲の他、「置き去り・行方不明」が発生した際も報告の対象範囲といたしますので 併せてご報告くださいますよう、お願いいたします。

\*指定都市・児童相談所設置市・中核市を含みます。

<mark>児童育成協会が求める、報告の対象となる「重大事故」の範囲</mark>

①死亡事故

②治療に要する期間が 30 日以上の負傷や疾病を伴う重篤な事故等(意識不明(人工呼吸器を付ける、ICUに入る等)の事故を含み、意識不明の事故についてはその後の経過にかかわらず、事案が生じた時点で報告すること。)

③置き去り・行方不明

④その他、地方自治体の基準で事故報告書の提出が必要な場合※

## ※自治体等独自で報告基準が設けられていることがあります。自治体に事故報告を 行った際は、報告書の写しを当協会にお送りください。

#### ■事故報告書(様式)

重大事故発生時の報告書は「特定教育・保育施設等における事故の報告等について」(令和5年4 月1日通知)別紙4の通りです。「企業主導型保育事業ポータル」の「様式ダウンロード」でも同 一の様式を公開していますので、こちらからのダウンロードも可能です。

事故報告書(教育·保育施設等 事故報告様式)

https://www.kigyounaihoiku.jp/grant\_top/download\_yoshiki#hokoku

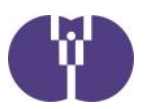

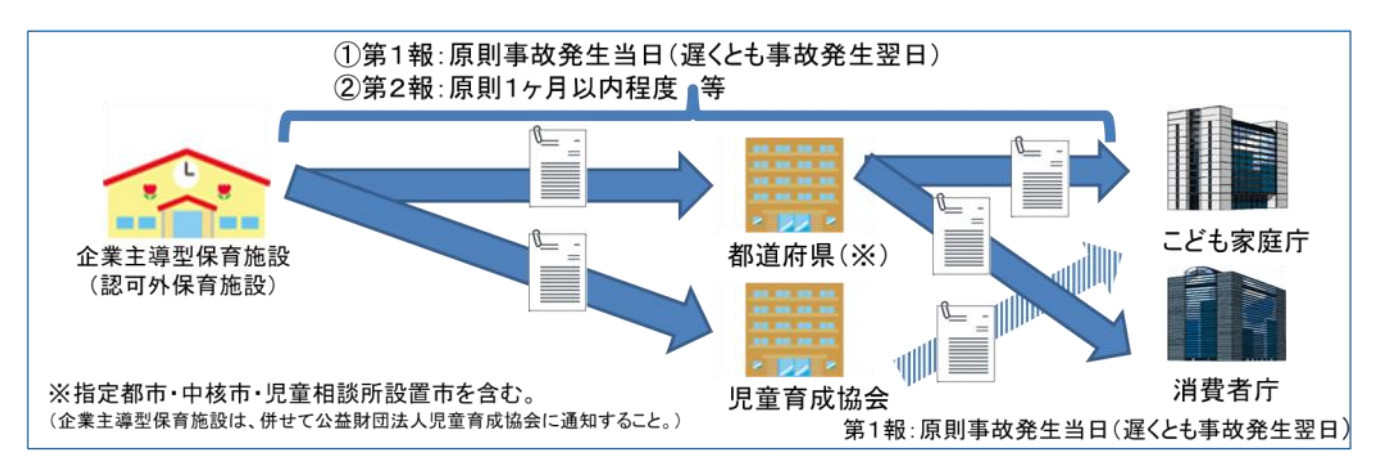

### ■感染症報告

「保育所における感染症対策ガイドライン(2018 年改訂版)」の(感染症発生時の報告)には、以 下のような場合、市区町村に対して迅速に報告する旨記載されています。

#### <mark>児童育成協会が求める、報告の対象となる報告の範囲</mark>

- 同一の感染症若しくは食中毒による又はそれらによると疑われる死亡者又は重篤 患者が1週間以内に2名(※)以上発生した場合
- ②同一の感染症若しくは食中毒の患者又はそれらが疑われる者が10名以上又は全利用者の半数以上発生した場合
- ③ 上記①及び②に該当しない場合であっても、通常の発生動向を上回る感染症等の 発生が疑われ、特に施設長が報告を必要と認めた場合

④その他、地方自治体の基準で感染症報告書の提出が必要な場合※ 麻しん、風しんに関しては、1名でも発生した場合

自治体等に感染症報告を行った際は、上記の範囲以外であっても、報告書の写 しを当協会にお送りください。

## ■感染症報告書(様式)

感染症報告の際の報告書は自治体ごとに定められている場合があります。自治体指定の報告書がある 場合は、指定様式の報告書にて当協会へご報告ください。自治体に指定の報告がない場合には、協会 が定めた様式の報告書をご活用ください。協会が定めた様式は「企業主導型保育事業ポータル」の 「様式ダウンロード」にて公開しています。

**感染症報告書(**感染症報告 協会様式)

https://www.kigyounaihoiku.jp/grant\_top/download\_yoshiki#hokoku

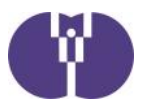

■ 事故報告・感染症報告の提出方法

① ポータルサイトトップページにある提出フォームのボタンをクリックします。

企業主導型保育事業ポータルサイト(https://www.kigyounaihoiku.jp/)にアクセスします。 トップページの[事故報告]もしくは[感染症報告]をクリックしてください。

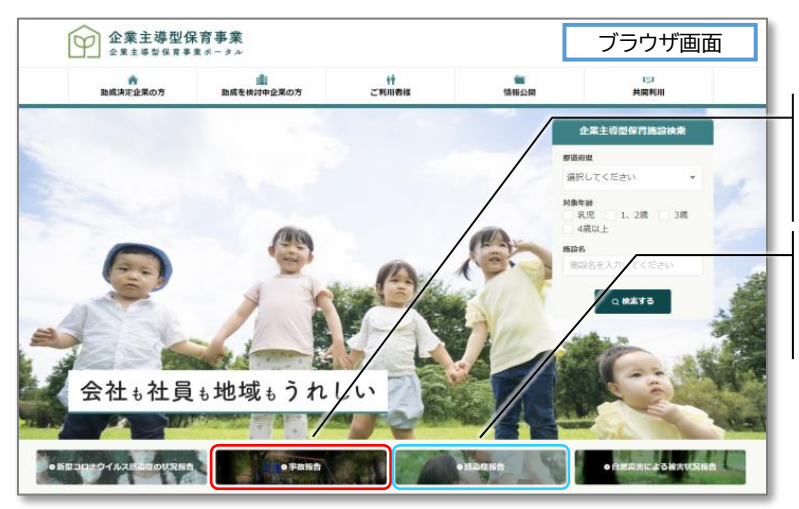

[事故報告書] を提出する場合は こちらをクリックしてください。

[感染症報告書] を提出する場合は こちらをクリックしてください。

# ② 必要事項を入力します。

提出フォームが開きますので、各必須項目を入力してください。

| 【事故の種類】(※事故報告のみ)<br>ページ下部に記載の「児童育成協会が求める、<br>報告の対象となる「重大事故」の範囲」から<br>当てはまるものを選択してください。 |
|----------------------------------------------------------------------------------------|
| 【保育施設名·設置事業者名】<br>正式名称でご入力ください。                                                        |
| 【メールアドレス】<br>入力されたメールアドレスに、自動メールを送信<br>します。正しいアドレスが入力されているか、ご確<br>認ください。               |
|                                                                                        |

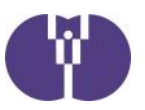

## ③ 事故報告・感染症報告書をアップロードし、入力内容を確認します。

報告書アップロードの[ファイルの選択]をクリックします。作成した報告書ファイルを選び、アップ ロードしてください。項目の入力とアップロード終了後、[内容を確認]をクリックします。

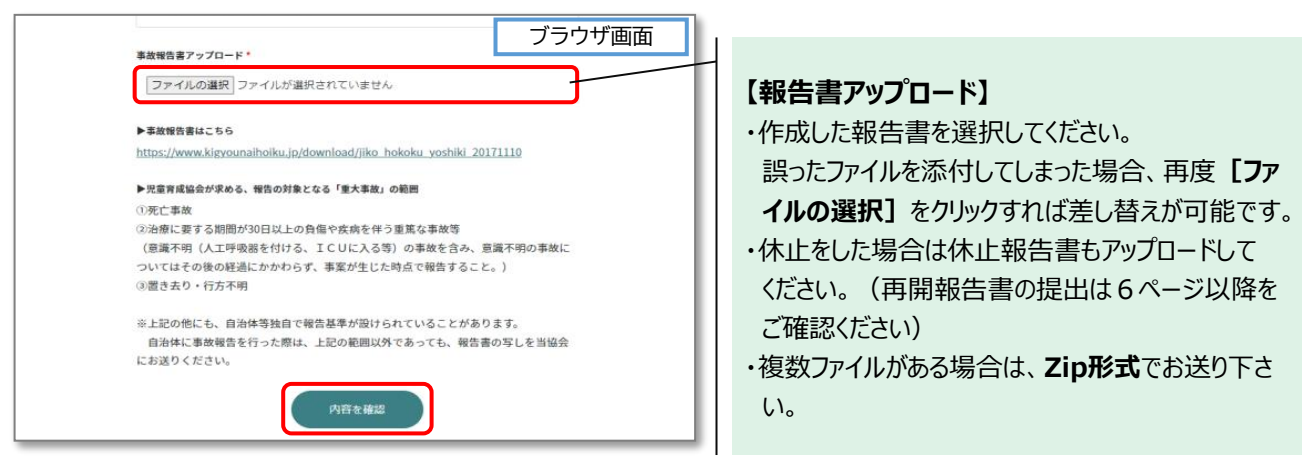

# ④ 入力内容を確認後、[内容を送信]をクリックします。

内容を修正したい場合は、[前に戻る]ボタンをクリックしてください。

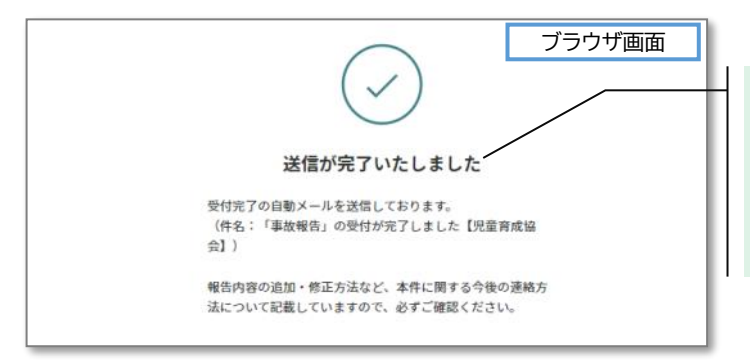

送信完了まで時間がかかる場合があります。 【送信が完了いたしました】の画面が表示されるま では、ブラウザを閉じないようにしてください。

## ⑤ 受付完了の自動メールが送信されます。必ずご確認ください。

入力したメールアドレスに、自動メールをお送りいたします。メール及びメール記載の[受付番号] は、報告書の修正や問い合わせ、第2報以降の提出の際に必要となります。大切に保管ください。

| 事故報告書(第1報)提出フォーム メール画面<br>「事故報告」のご提出、誠にありがとうございます。<br>本件に関する第二報以降のご提出、またはお送りいただきました報告書の修正<br>は<br>以下「メッセージを確認する」ボタンをグリッグして行なってください。<br>(新たに「報告フォーム」からのご提出はご遠慮ください。)<br>また、協会担当者への連絡についても、以下ボタンから行うことが出来ます。<br>詳人くは以下「」をご確認ください。                         |                                                                                       |
|----------------------------------------------------------------------------------------------------|---------------------------------------------------------------------------------------|
| https://URL         公益財団法人児童育成協会 企業主導型保育事業本部         TEL:0570-550-819         MAIL:000@kodomono-shiro.jp         URL:https://www.kigyounaihoiku.jp/         お問い合わせ内容の確認や追加のお問い合わせは、下記ボタンをクリッイして確認してください。         受付番号         XXXXXX         メッセージを確認する | 受付番号(6桁の英数字)はメール本文に記載されています。必ずご確認ください。<br>内容の確認や、追加の問い合わせの方法については、<br>6ページ以降をご確認ください。 |

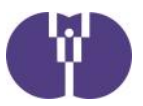

■ 提出内容の確認・第2報以降の提出・資料の修正・報告の取り下げ方法

① メール本文記載の[メッセージを確認する]ボタンをクリックします。

メール本文下部に、[メッセージを確認する]ボタンがあります。[受付番号]を確認の上、ボタンを クリックしてください。※クリックすると、別途ブラウザが立ち上がります。

| 8 | 公益財団法人児童育成協会 <toiawase@kodomono-shiro.jp><br/>「事故報告書」について</toiawase@kodomono-shiro.jp>                                           | メール画面      |                                        |
|---|----------------------------------------------------------------------------------------------------|------------|----------------------------------------|
|   | このメールに返信するか、または下記のボタンからメッセージをご確認のうき                                                                                              | も返信してください。 |                                        |
|   | 事故報告書(第1報)提出フォーム                                                                                                    | 4          |                                        |
|   | 2023/02/08 16:26<br>育成花子様<br>ご提出ありがとうございます。<br>提出しいただいた資料の内容について、確認事項がございます<br>以下ご確認ください。<br>・~~~~                               |            |                                        |
|   | よろしくお願い致します。<br>添付ファイル<br>(第2報)事故報告書 xlsx                                                                                        |            | 【受付番号(6桁の英数字)】<br>②で使用しますので、必ずご確認ください。 |
|   | 公益財団去人児童育成協会 企業主導型保育事業本部<br>TEL:0570-550-819<br>MAIL: <u>ese@kodomono-shiro.jp</u><br>URL: <u>https://www.kigyounalhoiku.jp/</u> |            |                                        |
|   | このメールに返信するか、または下記のボタンからメッセー を確認って返信してく<br>受付番号<br>XXXXXX<br>メッセージを確認する                                                           | utali.     | 【メッセージを確認する】<br>受付番号確認後、クリックしてください。    |

# ② メール記載の[受付番号]を入力し、[メッセージの確認]をクリックします。

自動返信メール記載の[受付番号]を入力してください。

| ブラウザ画面                                                             |                                      |
|--------------------------------------------------------------------|--------------------------------------|
| 事故報告書(第1報)提出フォーム                                                   |                                      |
| お問い合わせいただいた後に届く「返信メール」に記載されて<br>いる「受付番号」を入力して下記ボタンをクリックしてくださ<br>い。 |                                      |
| 問い合わせ NO.                                                          |                                      |
| NO. XXXX                                                           |                                      |
| 受付番号 55<br>XXXXXX                                                  | 自動返信メール記載の <b>[受付番号]</b> を<br>入力します。 |
| メッセージの確認                                                           |                                      |

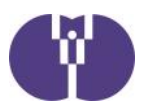

## ③内容を入力し、返信をクリックします。

過去の提出履歴の確認や、児童育成協会からのメッセージ履歴の確認ができます。 第2報以降の提出、資料の修正、報告の取り下げ等、追加で連絡がある場合は、[追加でのお問 い合わせ]に内容を入力し、[返信]ボタンをクリックしてください。クリックすると、送信完了です。

|                                   |                                                              | ブラウ                  | ザ画面                              |  |  |
|-----------------------------------|--------------------------------------------------------------|----------------------|----------------------------------|--|--|
| 事故報告書(第1                          | L 報)提出フォーム 管理No.4591                                         |                      |                                  |  |  |
| 慶故の種類                             | ③重大事故                                                        |                      |                                  |  |  |
| 報告年月日                             | 2023/02/07                                                   |                      |                                  |  |  |
| 保育施設名                             | (テスト)育成保育圏                                                   |                      | 弗1報提出時の内谷か唯認できます。                |  |  |
| 設置事業有名                            | 児童育成協会                                                       |                      | ※報告書類はファイル名のみの確認です。              |  |  |
| 担当言名                              | 育成花子                                                         | /                    |                                  |  |  |
| メールアドレス                           | ※入力したメールアドレスが表示されます                                          | r .                  |                                  |  |  |
| 事故報告書アップロ-<br>ド                   | -<br>事故報告書.xlsx                                              |                      |                                  |  |  |
|                                   | やり取りを省略・                                                     |                      |                                  |  |  |
|                                   | お客様                                                          | Q 2023-02-08 18:13   |                                  |  |  |
|                                   | 担当の育成花子です。<br>単故報告の第2報をお送りいたします。よろし、                         | くお願い致します。            | -                                |  |  |
|                                   | <ul> <li>(添付ファイル)</li> <li>(第2時) 南大明 去素 visv</li> </ul>      |                      | 追加問い合わせの履歴、協会からの返信内容             |  |  |
|                                   | WARD PARTY AND                                               |                      |                                  |  |  |
| 7                                 | ども相談支援部<br>音成及子様                                             | 0 2023-02-08 16:26   | の腹腔が唯認でさます。                      |  |  |
|                                   | T提出ありがとうございます。                                               |                      |                                  |  |  |
|                                   | 提出いただいた資料の内容について、確認事項がござい。<br>以下ご確認ください。                     | ξŢ.                  |                                  |  |  |
|                                   | • ~~~~~                                                      |                      |                                  |  |  |
|                                   | よろしくお願い致します。                                                 |                      |                                  |  |  |
|                                   | (条付ファイル)                                                     |                      |                                  |  |  |
|                                   | ◆( <u>第2</u> 辑)車並報告書.xisx                                    |                      |                                  |  |  |
|                                   |                                                              |                      |                                  |  |  |
|                                   |                                                              |                      |                                  |  |  |
| 追加 Cのお問いう<br>お問い合わせにつきまし          | <b>ヨインゼ</b><br>ては、こちらの東面とメールアドレスへご連絡いたします                    | <b>1</b> 0           |                                  |  |  |
| 担当者へのご質問などは                       | 下記からご返儘ください。確認の上、返儘いたします。                                    |                      |                                  |  |  |
| 担当の育成花子です<br>資料の内容に修正力            | 「。<br>「ありましたので、修正した資料をお送りいたしま                                | EJ.                  | ↓<br>入力後 <b>「返信]</b> をクリックしてください |  |  |
| よろしくお願い致し                         | /ます。                                                         |                      |                                  |  |  |
|                                   |                                                              | / *                  | ※確認画面はありません。内容をよくご確認の            |  |  |
|                                   | 倖正(第2錄)事約3                                                   | #86- 第付ファイルを支充 • 友供  | 上、1度のみクリックしてください。                |  |  |
| ファイル形式はpro. pit.<br>の             | j09. 007. docx. visx. 00tx, 20. txt, csvです。<br>スサイズは「JM0」です。 |                      |                                  |  |  |
| <b>0</b> 7741                     | レをドラッグ&ドロップする                                                |                      |                                  |  |  |
| ファイルを選                            | 根選択されていません                                                   |                      |                                  |  |  |
|                                   |                                                              | 【ファイルを添付】 クリック       | すると、添付画面が開きます。                   |  |  |
|                                   |                                                              |                      |                                  |  |  |
| *決ツにしまつに少パイルを添付してしまつにある、円皮 レノアイルの |                                                              |                      |                                  |  |  |
|                                   |                                                              | <b>選択」</b> をクリックすれは、 | 走し省えか <b>可能</b> じ9。              |  |  |
|                                   |                                                              | ・複数ファイルがある場合に        | は、 <b>Zip形式</b> でお送り下さい。         |  |  |
|                                   |                                                              |                      | -                                |  |  |

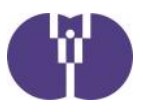

■ 自然災害による被害状況の報告方法

① ポータルサイトトップページにある報告フォームのボタンをクリックします。

企業主導型保育事業ポータルサイト(https://www.kigyounaihoiku.jp/)にアクセスします。 トップページの[自然災害による被害状況報告]をクリックしてください。

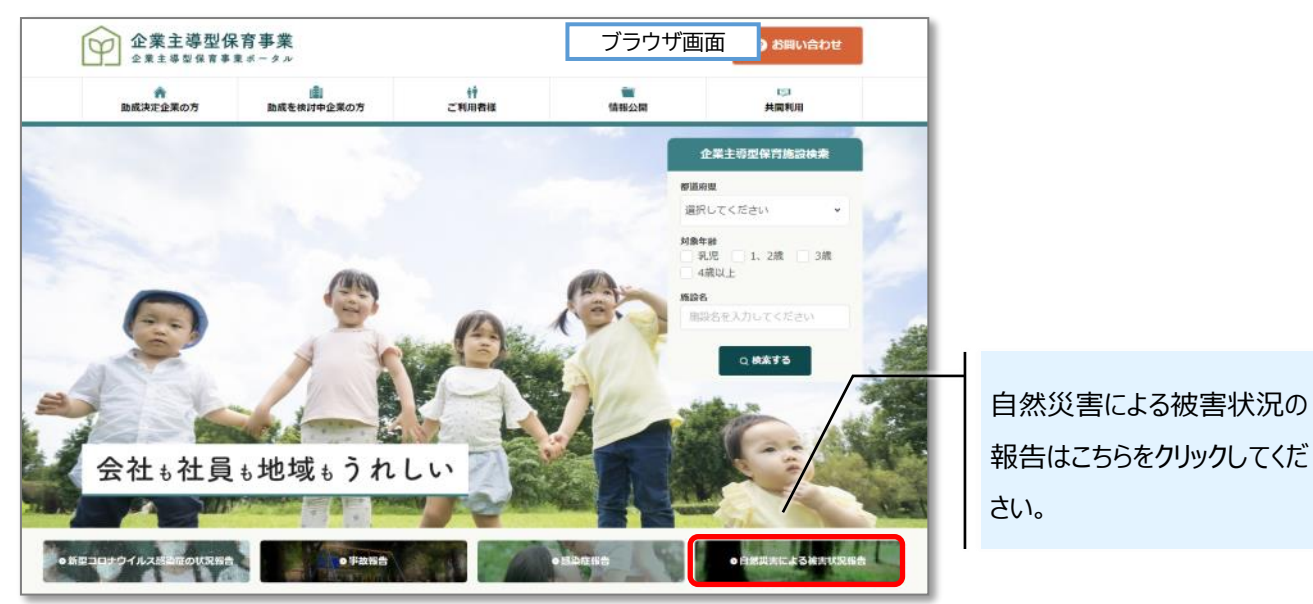

# ② 必須事項を入力します。

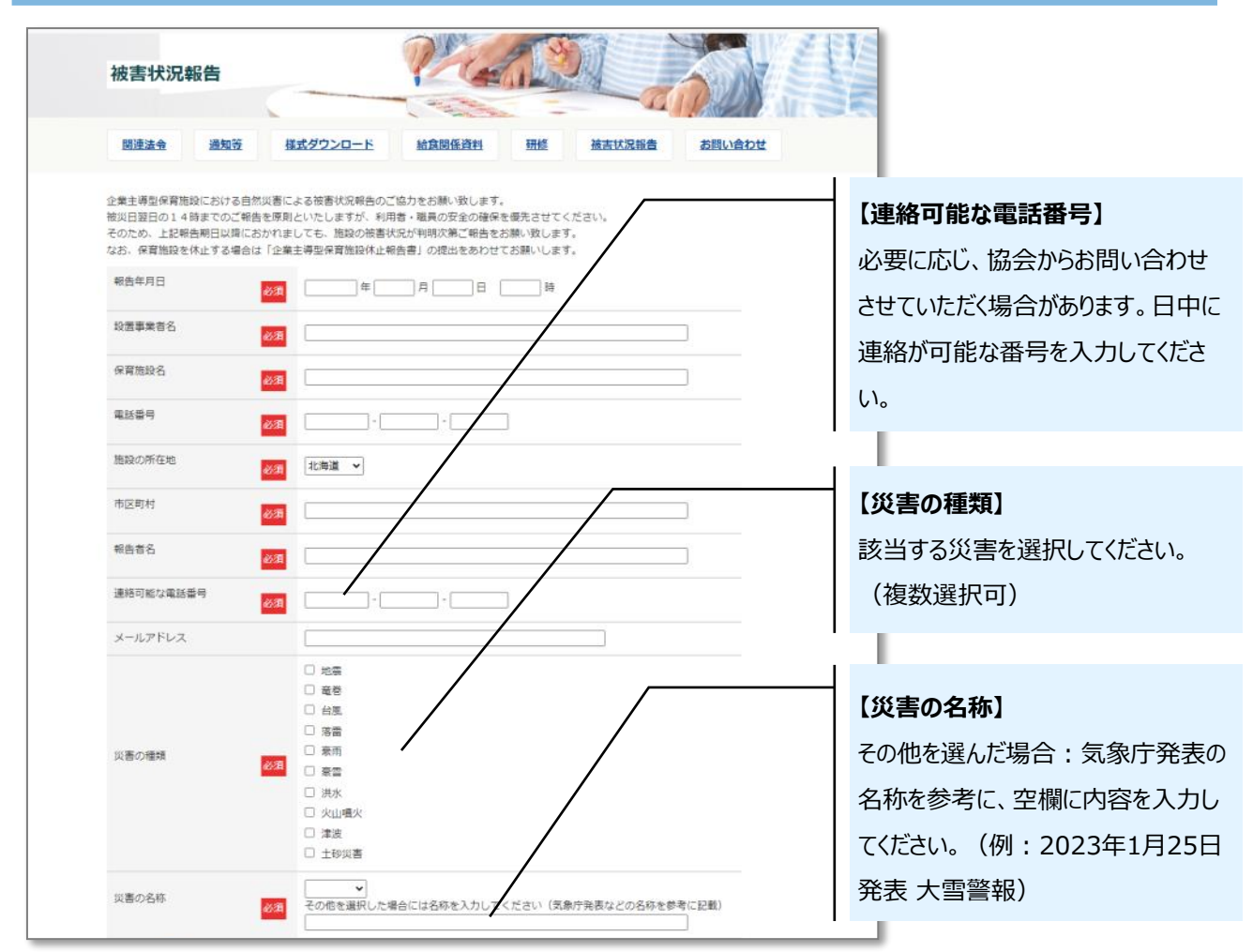

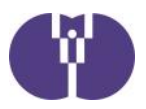

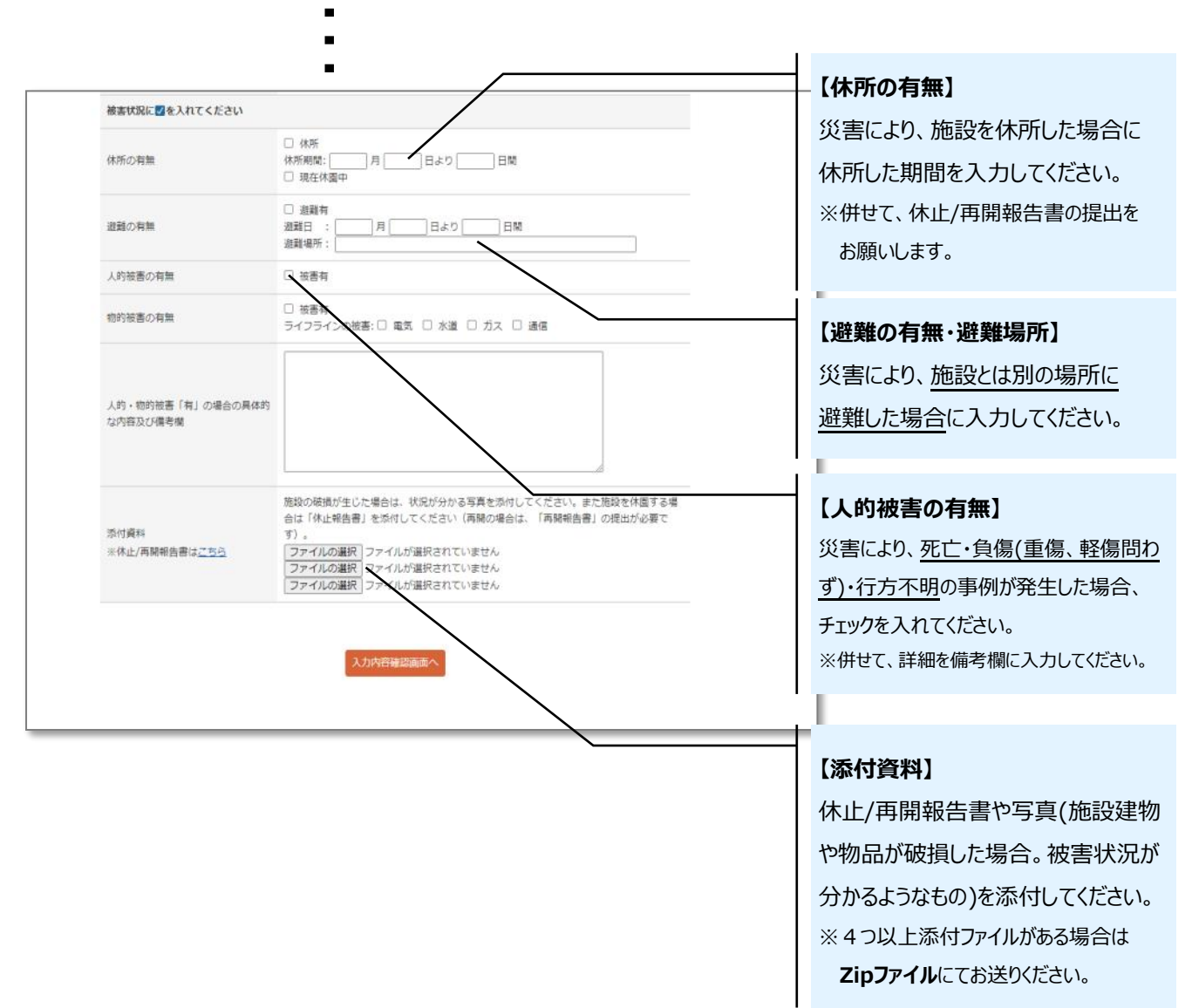

必須項目入力後、「入力内容確認画面へ」をクリックし、報告内容をご確認ください。 確認後、「送信する」をクリックしてください。

#### 再提出・追加報告がある場合

新規報告時と同様の手順で、内容を報告ください。その際、備考欄に「〇月〇日報告分の再提 出」など、状況が分かるようにご入力ください。

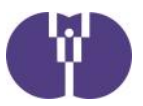

■ 事故報告・感染症報告の提出フォームへアクセスできない場合

事故・感染症報告の提出は https://tayori.com/ から始まるWEBフォームの使用を推奨しています。WEBフォームがうまく表示されない場合、まずは以下の方法をお試しください。

② https://tayori.com/ へのアクセスを許可する

■ 提出フォーム以外での提出方法

① 第1報報告用メールアドレスに、下記内容をお送りください。

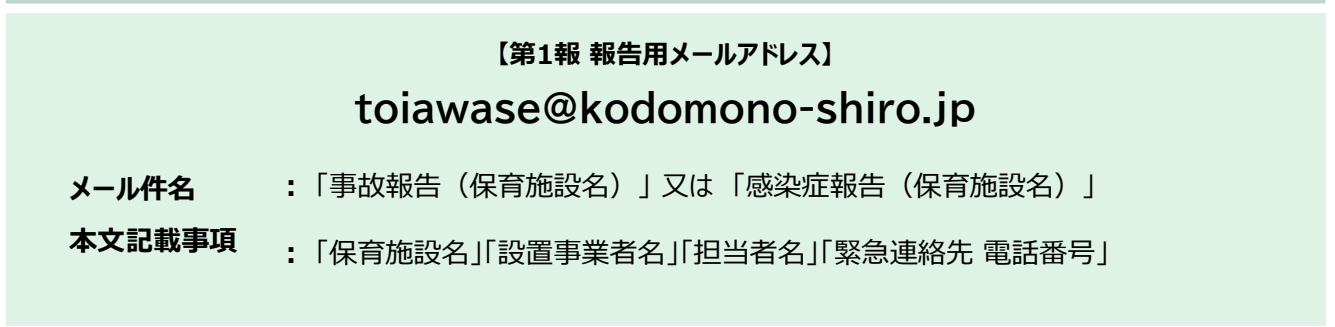

② メール到着確認後、協会より受付メール(件名:「事故報告」の受付が完了しました【児童育成協会】)を送信致します。

第2報の提出・追加報告・資料の修正等がある場合は、メール返信にてお送り下さい。

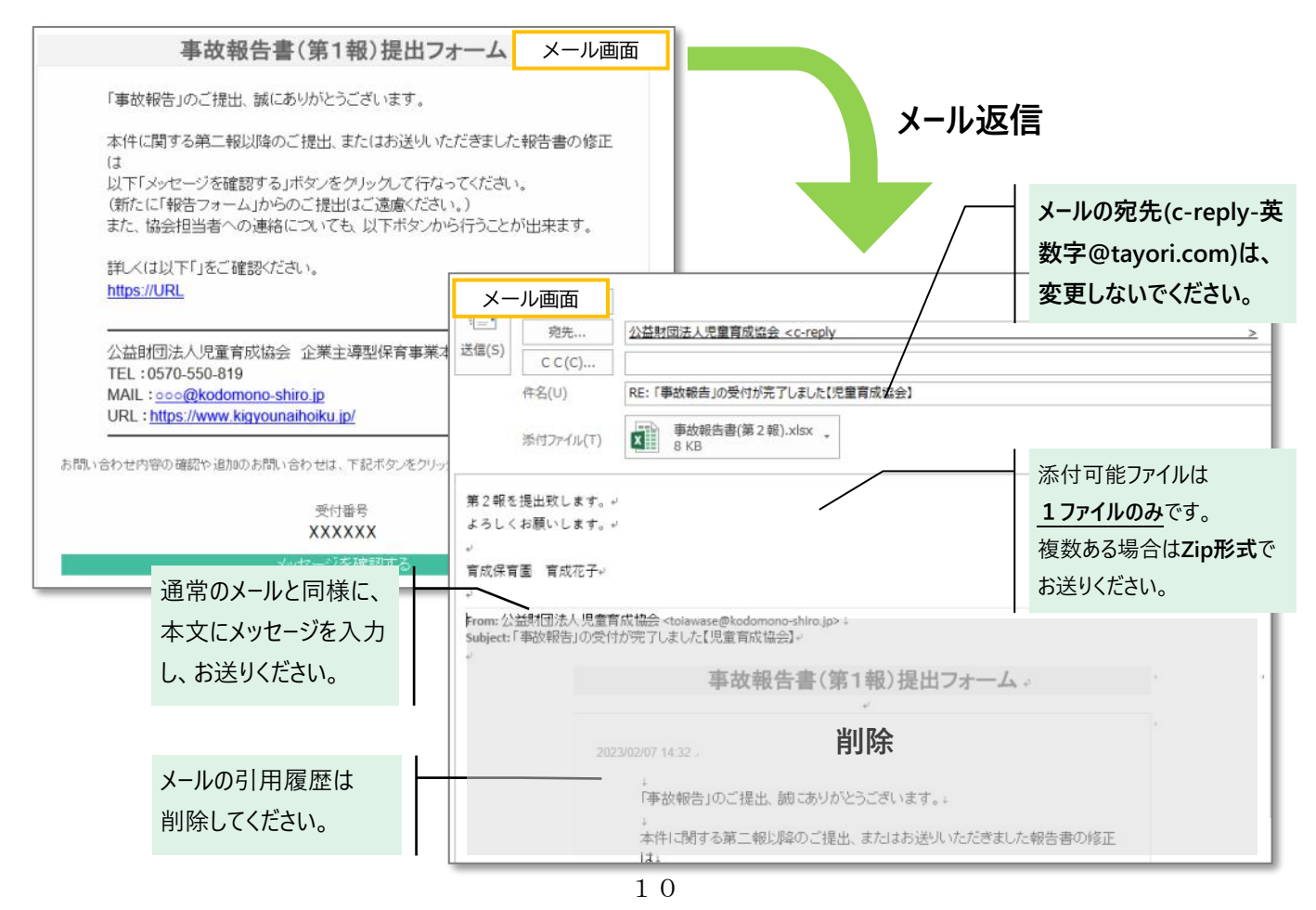